电子科技大学 2023 级新生团员"智慧团建" 系统组织关系申请转入流程

## 一、登陆个人智慧团建系统

智慧团建网址: https://zhtj.youth.cn/zhtj/

账号: 新生本人身份证号码

密码:默认身份证后 8 位(首次登陆后请修改密码)

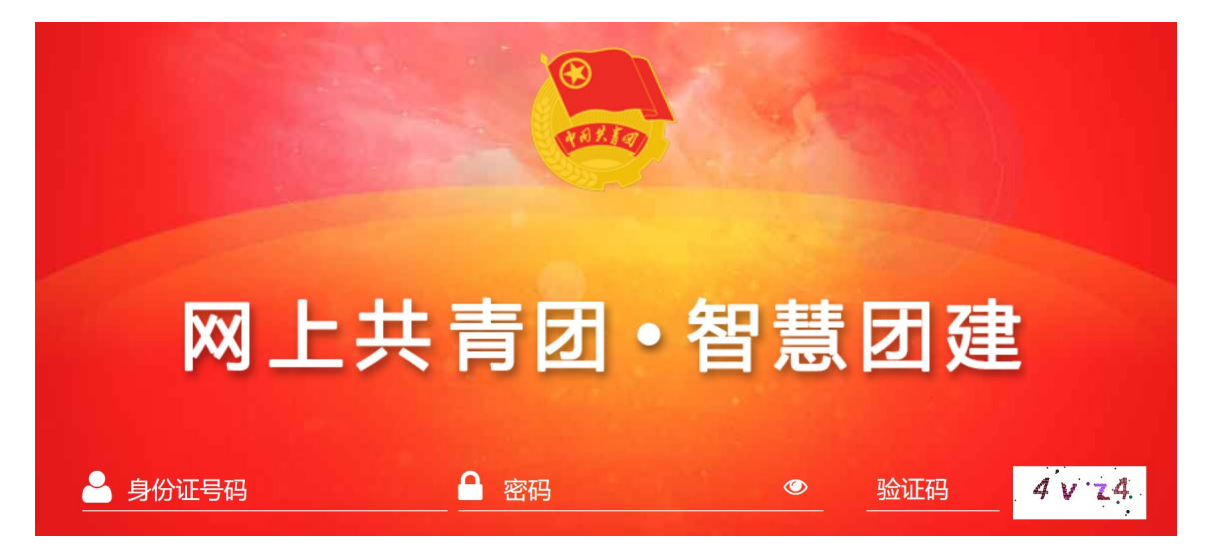

【注】: 1.若显示身份证或密码错误,请联系毕业院校确认 本人是否已被录入"智慧团建"系统,若确认在系统内,可让毕 业院校团委管理员生成【密码重置码】,拿到密码重置码后 打开系统首页选择"忘记密码",按照页面提示操作即可。 2.北京、广东、福建三省市的同学可扫描下面对应二维码获 取组织关系转接指南。

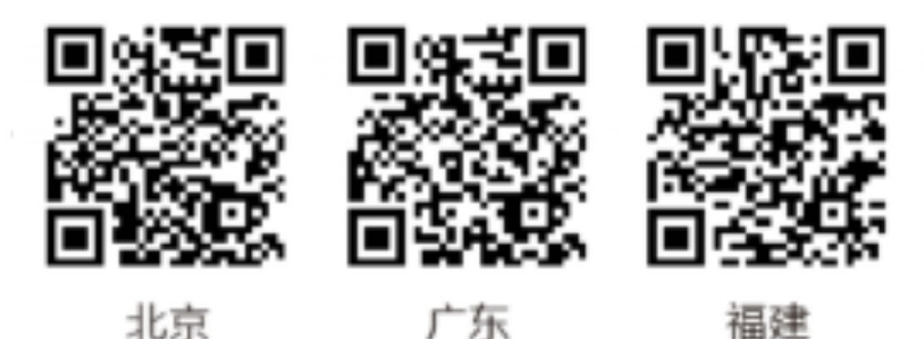

北京 广东 福建 (管理员操作流程:非团支部成员查看团干部管理—团干 部列表—钥匙小图标;团支部成员查看团员管理团员列表

钥匙小图标,即可获取。)

# 二、检查并完善个人信息

检查并完善个人信息,手机号码为必填,若号码有变动, 请及时更改。

| 🍓 网上共青团 • 🕯                                                                                                    | 智慧团建 进入管理中心           |          | ☑ 操作            | 中√? 系统设置 > ❷ 帮助 ◎ 退出 |
|----------------------------------------------------------------------------------------------------|-----------------------|----------|-----------------|----------------------|
| <ul> <li>● Technale</li> <li>● Technale</li></ul> | 当前位置查查团干部信息           |          | <b>2</b><br>3通过 | 道图上一页                |
|                                                                                                    |                       | 基本信息     | 团内激励            |                      |
| <ul> <li>■ 四課</li> <li>&gt; ○ 两制</li> </ul>                                                                                                    | 姓名:                   |          | 性别:             |                      |
|                                                                                                    | 身份证号码:                |          | 民族:             |                      |
| 团日活动     日                                                                                                    | 职业:                   |          | 在读状况:           |                      |
| € 关系接转                                                                                                    | 学历:                   |          | 政治面貌:           |                      |
|                                                                                                    | 入团时间:                 |          | 发展团员编号:         |                      |
|                                                                                                    | 入党时间:                 |          | 学习工作单位:         |                      |
|                                                                                                    | 手机号码:                 |          | 户籍地址:           |                      |
|                                                                                                    | 电子邮箱:                 |          | QQ:             |                      |
|                                                                                                    | 微信:                   |          | 微博:             |                      |
|                                                                                                    | 团内现任职务:               |          | 任现职年月:          |                      |
|                                                                                                    | 任現职方式:                |          | 团干部性质:          |                      |
|                                                                                                    | 是否同级党(工)委(党支部)<br>委员: |          | 入团志愿书:          |                      |
|                                                                                                    | 是否递交入党申请书:            |          | 递交入党申请书时间:      |                      |
|                                                                                                    | 是否成为注册志愿者:            |          | 成为注册志愿者的时间:     |                      |
|                                                                                                    | 团籍所在团支部:              |          | 所在组织名称:         |                      |
|                                                                                                    |                       | ي<br>الا | 编辑              |                      |

【注】: 若信息错误或有改动,请点击编辑进行改动

# 三、发起个人团组织关系转接

(一)进入个人界面以后,点击左下角"<mark>关系转接</mark>"

| ▲ 我的首页   | 民族            |
|----------|---------------|
| 🚰 我的组织   | 团龄            |
| ☑ 三会     | <b>日</b> 我的三个 |
| ► 团课 🗸 🗸 |               |
| ◎ 两制     |               |
| 🚱 团日活动   |               |
| € 关系接转   | 🕑 组织会议活动      |

### (二)转入团组织是否属于北京/广东/福建(选择"否")

(三)转接原因(选择"升学")

| * | 转入组织是否属于北京 / 广东 / 福建: | 请选择 | $\sim$ |
|---|-----------------------|-----|--------|
| * | 转出原因:                 | 请选择 | $\sim$ |
| * | 申请转入组织:               | 请选择 |        |

(四)申请转入组织(选择"团四川省委")

团四川省委-电子科技大学团委-XX 学院团委-所在的班级团 支部

#### 选择组织

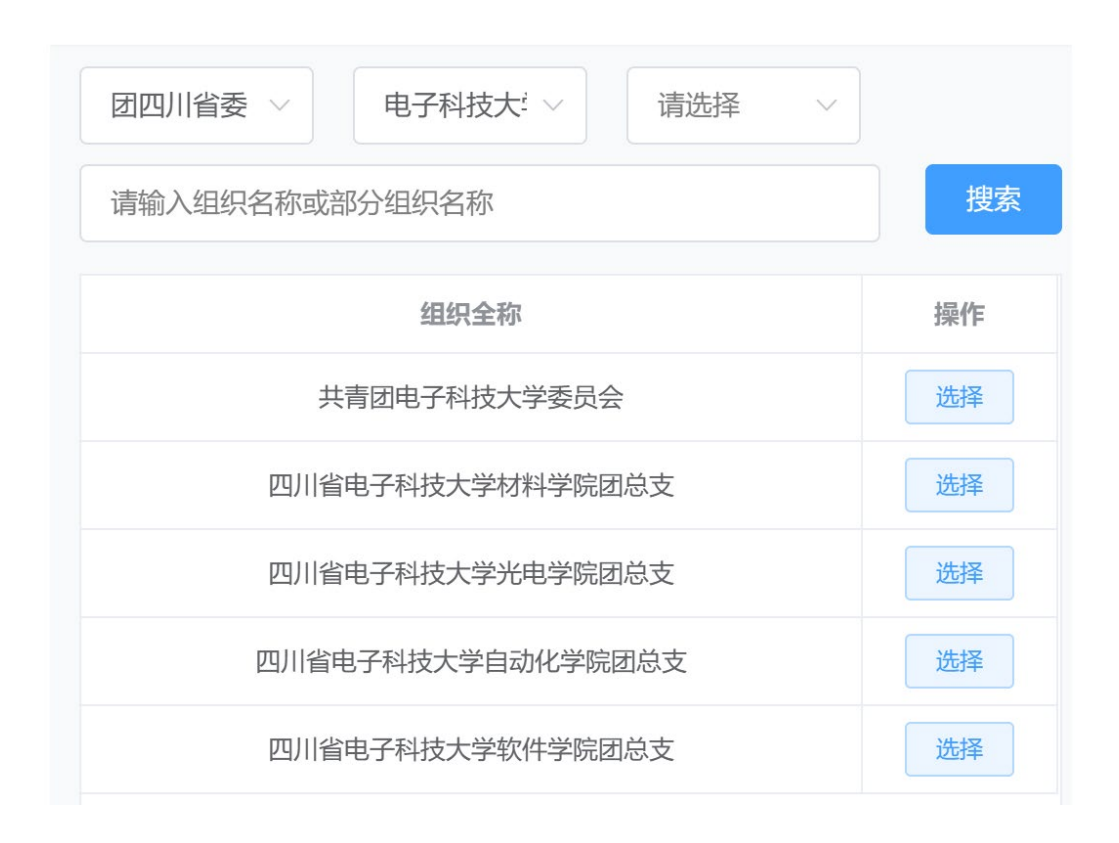

(五)返回关系转接主界面,检查所有信息是否正确 (六)提交信息,等待审批,转接完成例:张三,数学科 学学院 2023 级 3 班,该同学发起个人团组织关系转接: 点击关系转接—转入组织是否属于北京/广东福建(选择 "否")—转接原 因(转接原因选择"升学")—申请转入组 织(点击选择:团四川省委—电子科技大学团委—数学学 院团委—选择硕 2023211103 团支部—回到关系转接主页 面—检查所有信息是否正确—提交—转接完成)